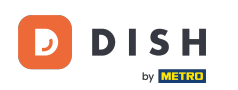

0

### Zaczynając od pulpitu nawigacyjnego witryny DISH, kliknij Ustawienia .

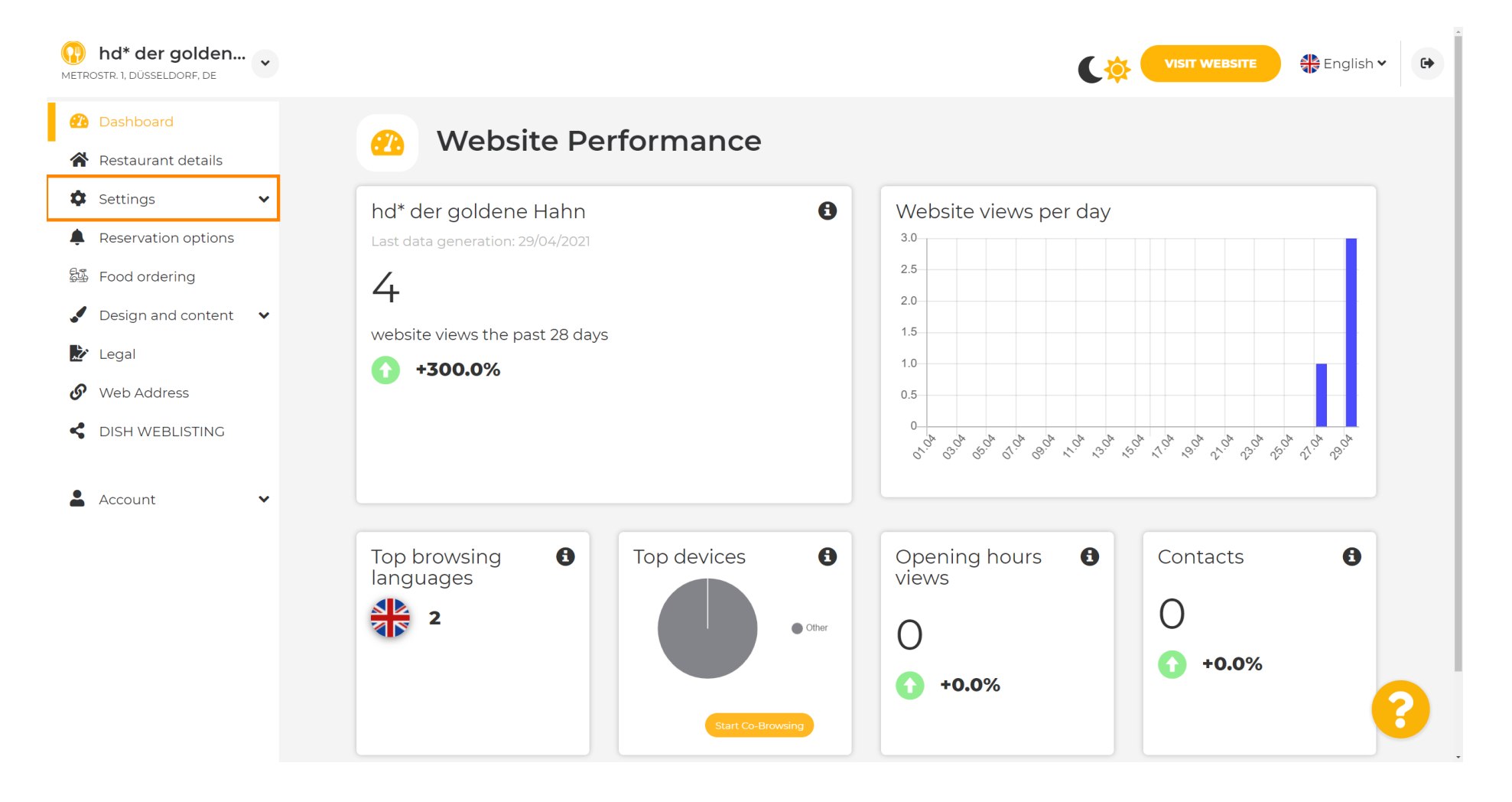

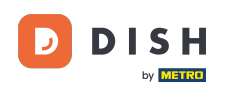

f Teraz wybierz Menu .

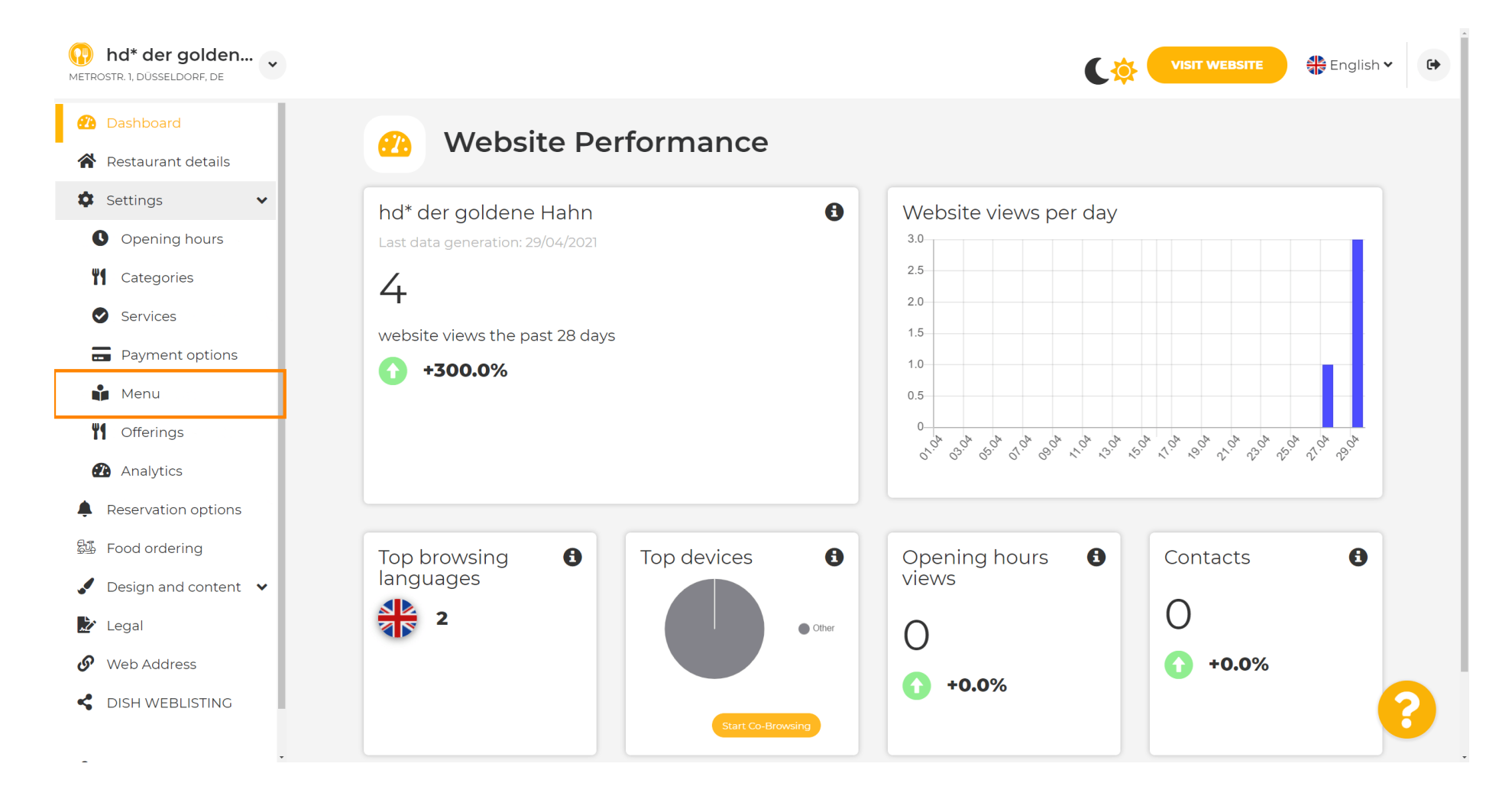

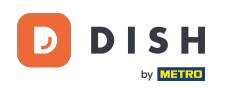

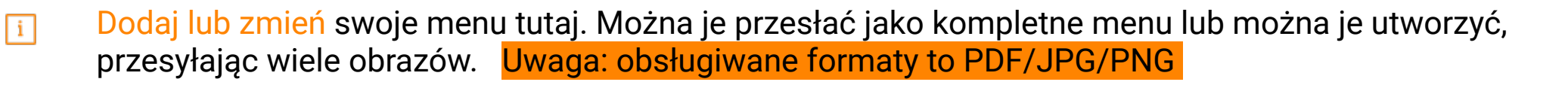

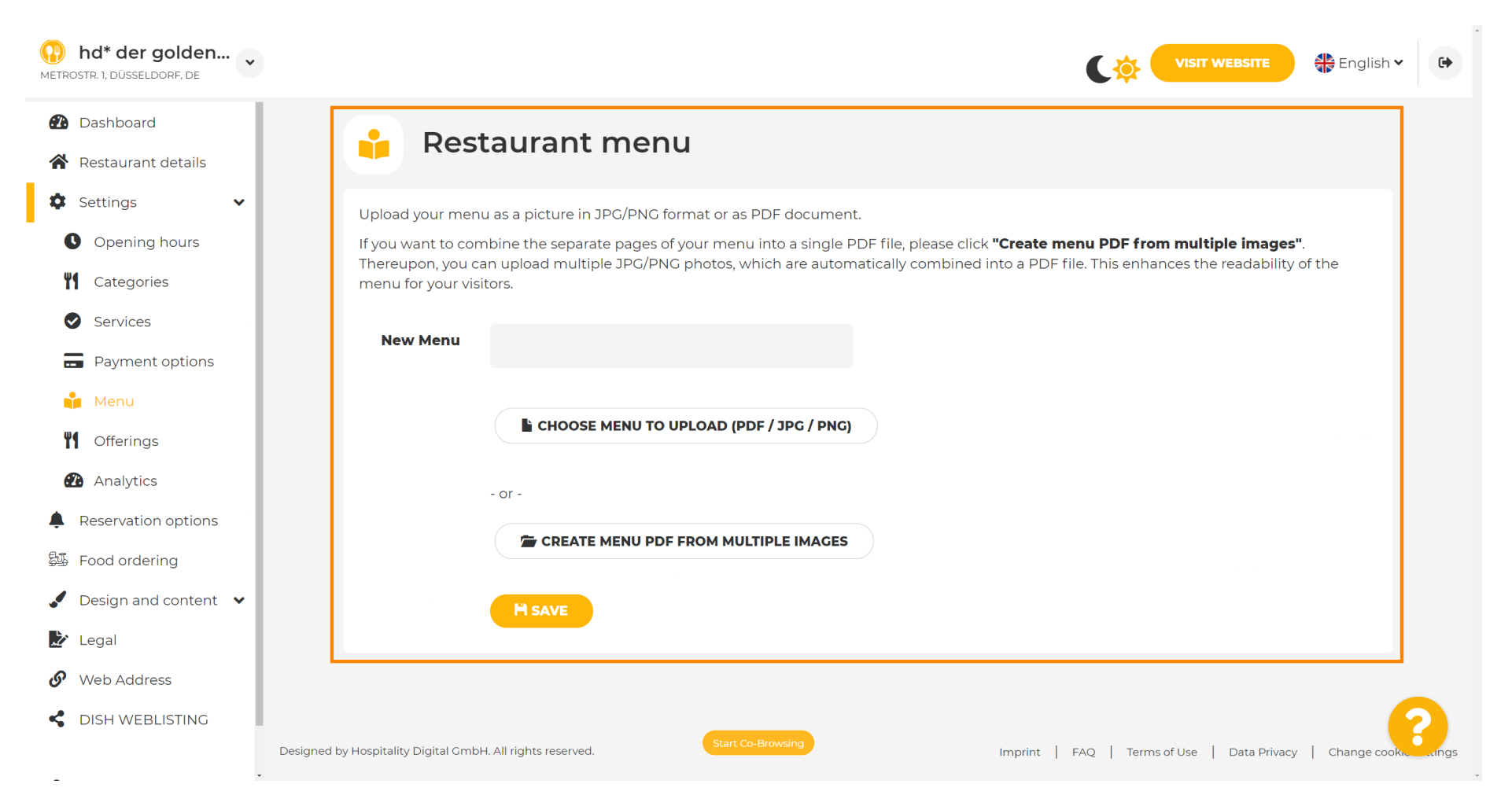

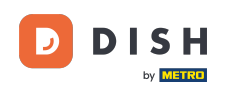

#### **Nazwij** tutaj swoje menu.

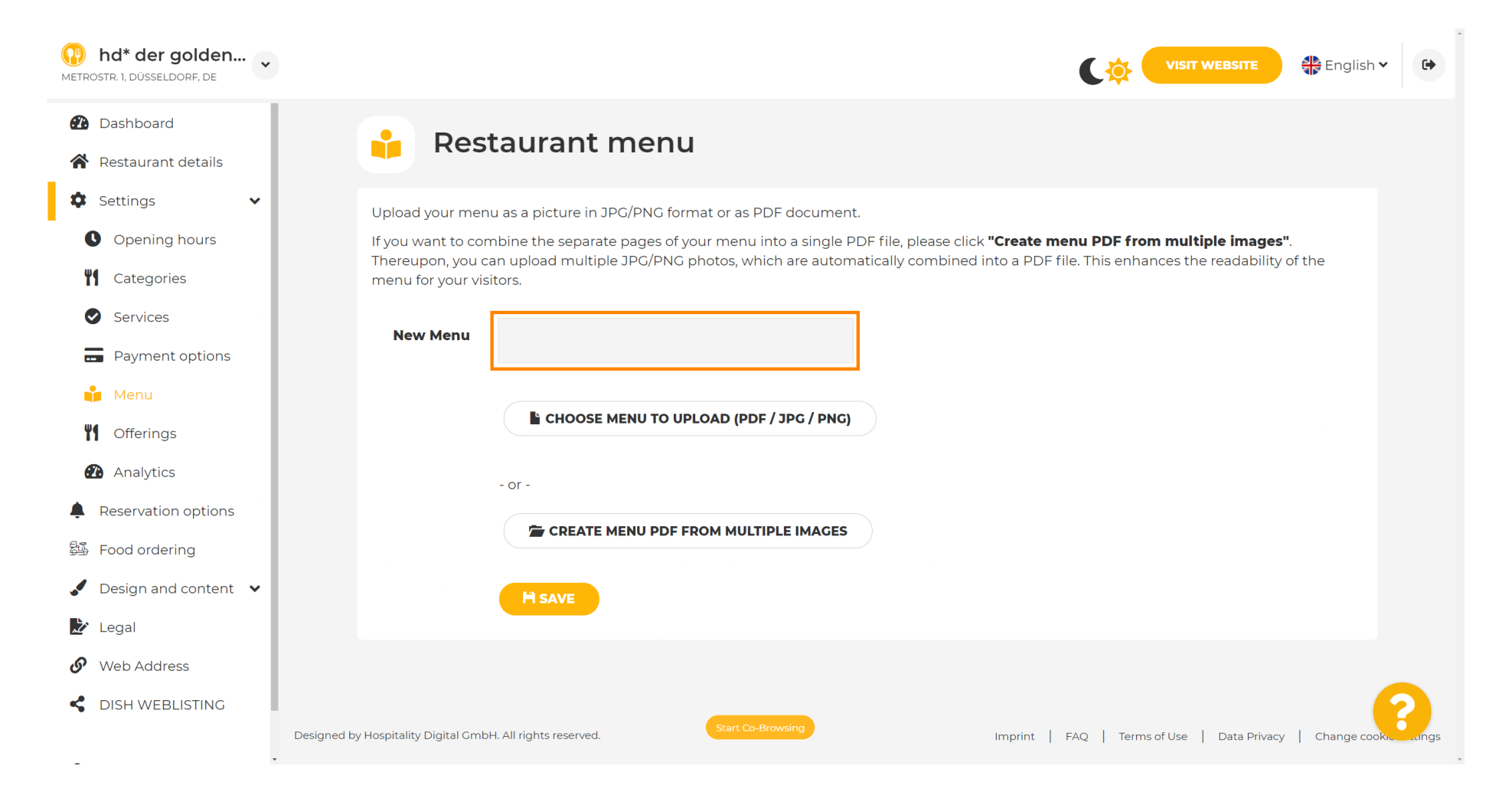

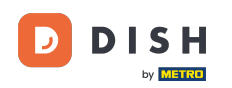

#### Skliknij WYBIERZ MENU DO PRZESYŁANIA (PDF / JPG / PNG), jeśli masz już plik z pełnym menu.

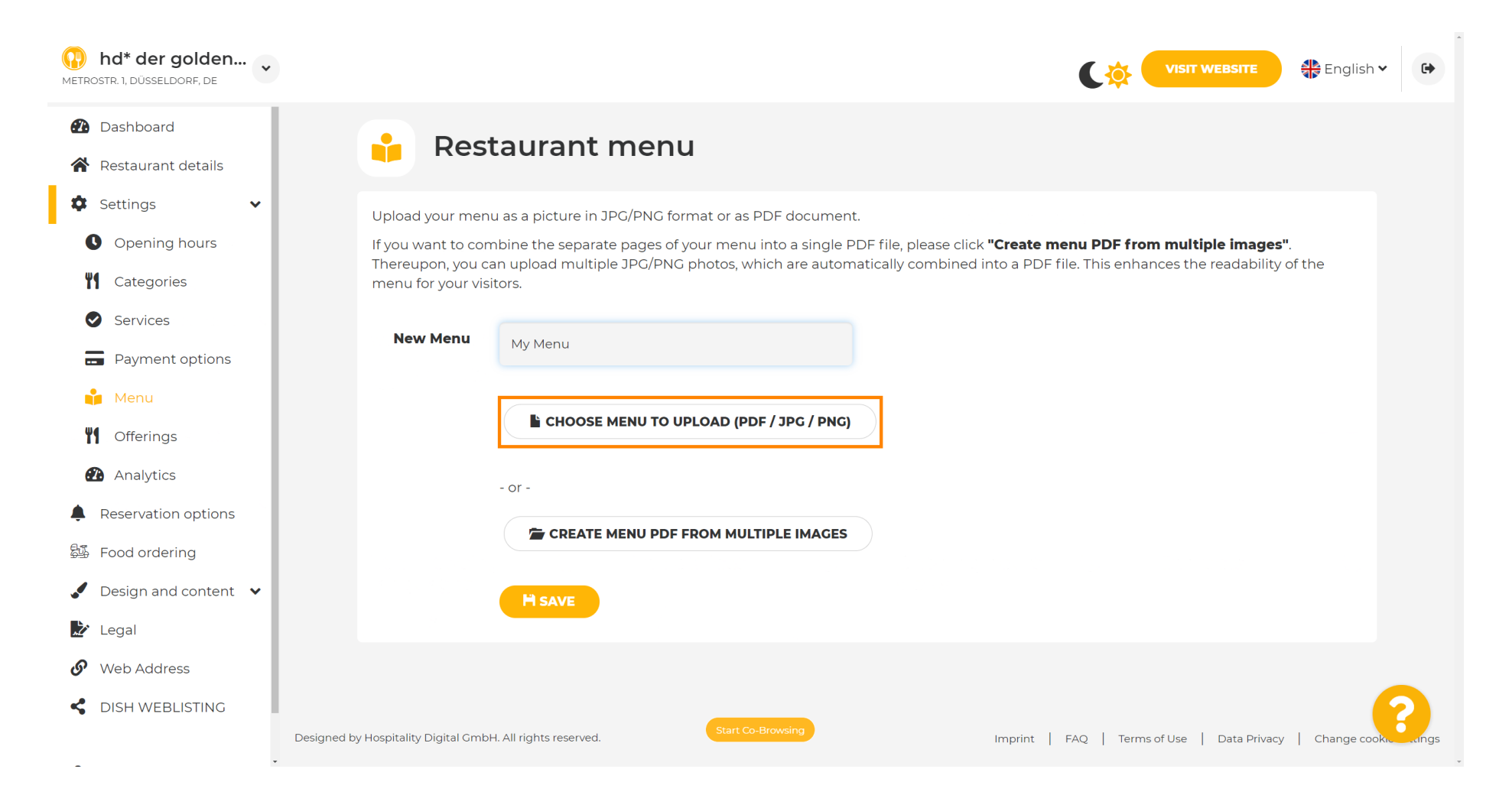

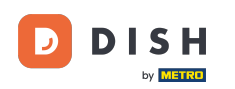

# Po zakończeniu przesyłania kliknij PRZEŚLIJ I BEZPIECZNIE .

| hd* der golden     metrostr. 1, düsseldorf, de                                                                                                    |                                                                                                    |
|----------------------------------------------------------------------------------------------------|----------------------------------------------------------------------------------------------------|
| <ul><li>Dashboard</li><li>Restaurant details</li></ul>                                                                                                    | 📫 Restaurant menu                                                                                                    |
| <ul> <li>Settings</li> <li>Opening hours</li> <li>Opening hours</li> <li>Categories</li> <li>Services</li> <li>Services</li> <li>Payment options</li> <li>Menu</li> <li>Offerings</li> <li>Analytics</li> <li>Reservation options</li> <li>Reservation options</li> <li>Food ordering</li> <li>Design and content </li> <li>Legal</li> </ul> | Upload your menu as a picture in JPG/PNG format or as PDF document.<br>If you want to combine the separate pages of your menu into a single PDF file, please click "Create menu PDF from multiple images".<br>Thereupon, you can upload multiple JPG/PNG photos, which are automatically combined into a PDF file. This enhances the readability of the menu for your visitors.<br>New Menu<br>My Menu<br>L CHOOSE MENU TO UPLOAD (PDF / JPG / PNG)<br>Vour menu.pdf<br>- or -<br>CREATE MENU PDF FROM MULTIPLE IMAGES<br>L UPLOAD & SAVE |
| <ul><li>Web Address</li><li>DISH WEBLISTING</li></ul>                                                                                                    | Designed by Hospitality Digital GmbH. All rights reserved.                                                                                                    |

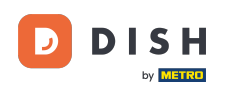

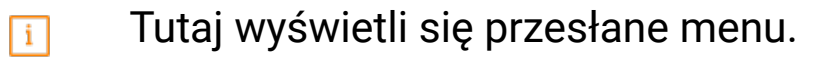

| hd* der golden     metrostr. 1, düsseldorf, de                          |                                                                                   |                                                                                                    | VISIT WEBSITE 🕀 English 🗸                                                                                                    | •        |
|-------------------------------------------------------------------------|-----------------------------------------------------------------------------------|----------------------------------------------------------------------------------------------------|----------------------------------------------------------------------------------------------------|----------|
| <ul><li>Dashboard</li><li>Restaurant details</li></ul>                  | 🔒 Rest                                                                            | taurant menu                                                                                                    |                                                                                                    |          |
| <ul> <li>Settings</li> <li>Opening hours</li> <li>Categories</li> </ul> | Upload your menu<br>If you want to com<br>Thereupon, you ca<br>menu for your visi | u as a picture in JPG/PNG format or as PDF docume<br>nbine the separate pages of your menu into a single<br>an upload multiple JPG/PNG photos, which are auto<br>tors. | nt.<br>PDF file, please click <b>"Create menu PDF from multiple images"</b> .<br>matically combined into a PDF file. This enhances the readability of the |          |
| <ul><li>Services</li><li>Payment options</li></ul>                      | Menu                                                                              | My Menu                                                                                                    | Document My Menu.pdf                                                                                                    |          |
| Menu                                                                    | New Menu                                                                          |                                                                                                    |                                                                                                    |          |
| Analytics     Reservation options     Food ordering                     |                                                                                   | CHOOSE MENU TO UPLOAD (PDF / JPG / PNG                                                                                                    | 5)                                                                                                    |          |
| <ul> <li>Design and content</li> <li>Legal</li> </ul>                   |                                                                                   | CREATE MENU PDF FROM MULTIPLE IMAGE                                                                                                    | 5                                                                                                    |          |
| <ul> <li>Web Address</li> <li>DISH WEBLISTING</li> </ul>                |                                                                                   | H SAVE                                                                                                    |                                                                                                    | ?        |
| -                                                                       | Designed by Hospitality Digital GmbH                                              | H. All rights reserved.                                                                                                    | Imprint   FAQ   Terms of Use   Data Privacy   Change cookie                                                                                               | settings |

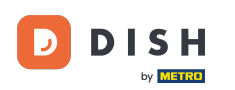

0

### Jeżeli Twoje menu nie jest już aktualne i chcesz je usunąć, kliknij USUŃ .

| hd* der golden     Metrostr. 1, düsseldorf, de         |                                         |                                                             |                                         |                            | TE 🕀 English 🗸         | •          |
|--------------------------------------------------------|-----------------------------------------|-------------------------------------------------------------|-----------------------------------------|----------------------------|------------------------|------------|
| <ul><li>Dashboard</li><li>Restaurant details</li></ul> | 🔒 Rest                                  | aurant menu                                                 |                                         |                            |                        |            |
| 🗘 Settings 🗸 🗸                                         | Upload your menu                        | a as a picture in JPG/PNG format or as PDF document         |                                         |                            |                        |            |
| Opening hours                                          | If you want to com                      | bine the separate pages of your menu into a single P        | DF file, please click <b>"Create me</b> | nu PDF from multiple im    | ages".                 |            |
| Categories                                             | Thereupon, you ca<br>menu for your visi | in upload multiple JPG/PNG photos, which are autom<br>tors. | atically combined into a PDF file       | e. This enhances the reada | bility of the          |            |
| Services                                               | Manu                                    |                                                             |                                         |                            |                        |            |
| Payment options                                        | Menu                                    | My Menu                                                     | Document My Menu.par                    |                            |                        |            |
| 🃫 Menu                                                 | New Menu                                |                                                             |                                         |                            |                        |            |
| Offerings                                              |                                         |                                                             |                                         |                            |                        |            |
| Analytics                                              |                                         | CHOOSE MENU TO UPLOAD (PDF / JPG / PNG)                     |                                         |                            |                        |            |
| Reservation options                                    |                                         |                                                             |                                         |                            |                        |            |
| 郧 Food ordering                                        |                                         | - or -                                                      |                                         |                            |                        |            |
| 🖌 Design and content 💉                                 |                                         | Treate Menu PDF FROM MULTIPLE IMAGES                        |                                         |                            |                        |            |
| 🏂 Legal                                                |                                         |                                                             |                                         |                            |                        |            |
| 🔗 Web Address                                          |                                         |                                                             |                                         |                            |                        |            |
| CISH WEBLISTING                                        |                                         | Start Co-Browsing                                           |                                         |                            |                        | 8          |
| -                                                      | . Designed by Hospitality Digital GmbH  | I. All rights reserved.                                     | Imprint   F                             | FAQ   Terms of Use   Data  | Privacy   Change cooki | e settings |

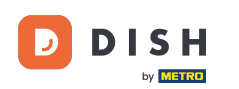

# Aby przesłać menu składające się z wielu stron, kliknij UTWÓRZ MENU PDF Z WIELU OBRAZÓW .

| <b>hd* der golden</b><br>METROSTR. 1, DÜSSELDORF, DE   | VISIT WEBSITE English Y                                                                                                    | •                       |
|--------------------------------------------------------|----------------------------------------------------------------------------------------------------|-------------------------|
| <ul><li>Dashboard</li><li>Restaurant details</li></ul> | 🔒 Restaurant menu                                                                                                    |                         |
| <ul> <li>Settings</li> <li>Opening hours</li> </ul>    | ✓Your changes were saved successfully.                                                                                                    |                         |
| <ul><li>Categories</li><li>Services</li></ul>          | Upload your menu as a picture in JPG/PNG format or as PDF document.<br>If you want to combine the separate pages of your menu into a single PDF file, please click <b>"Create menu PDF from multiple images"</b> .<br>Thereupon, you can upload multiple JPG/PNG photos, which are automatically combined into a PDF file. This enhances the readability of the |                         |
| <ul> <li>Payment options</li> <li>Menu</li> </ul>      | New Menu                                                                                                    |                         |
| Orierings     Analytics     Reservation options        | CHOOSE MENU TO UPLOAD (PDF / JPG / PNG)                                                                                                    |                         |
| 월⊈ Food ordering<br>✔ Design and content ✔             | - or -                                                                                                    |                         |
| <ul> <li>Legal</li> <li>Web Address</li> </ul>         | M SAVE                                                                                                    |                         |
| CISH WEBLISTING                                        | Start Co-Browsing     Start Co-Browsing     Designed by Hospitality Digital GmbH. All rights reserved.     Imprint   FAQ   Terms of Use   Data Privacy   Change cooki                                                                                                    | <b>B</b><br>ie settings |

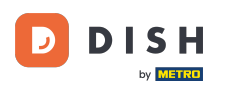

### Kliknij DODAJ OBRAZ (JPG / PNG), aby przesłać części menu.

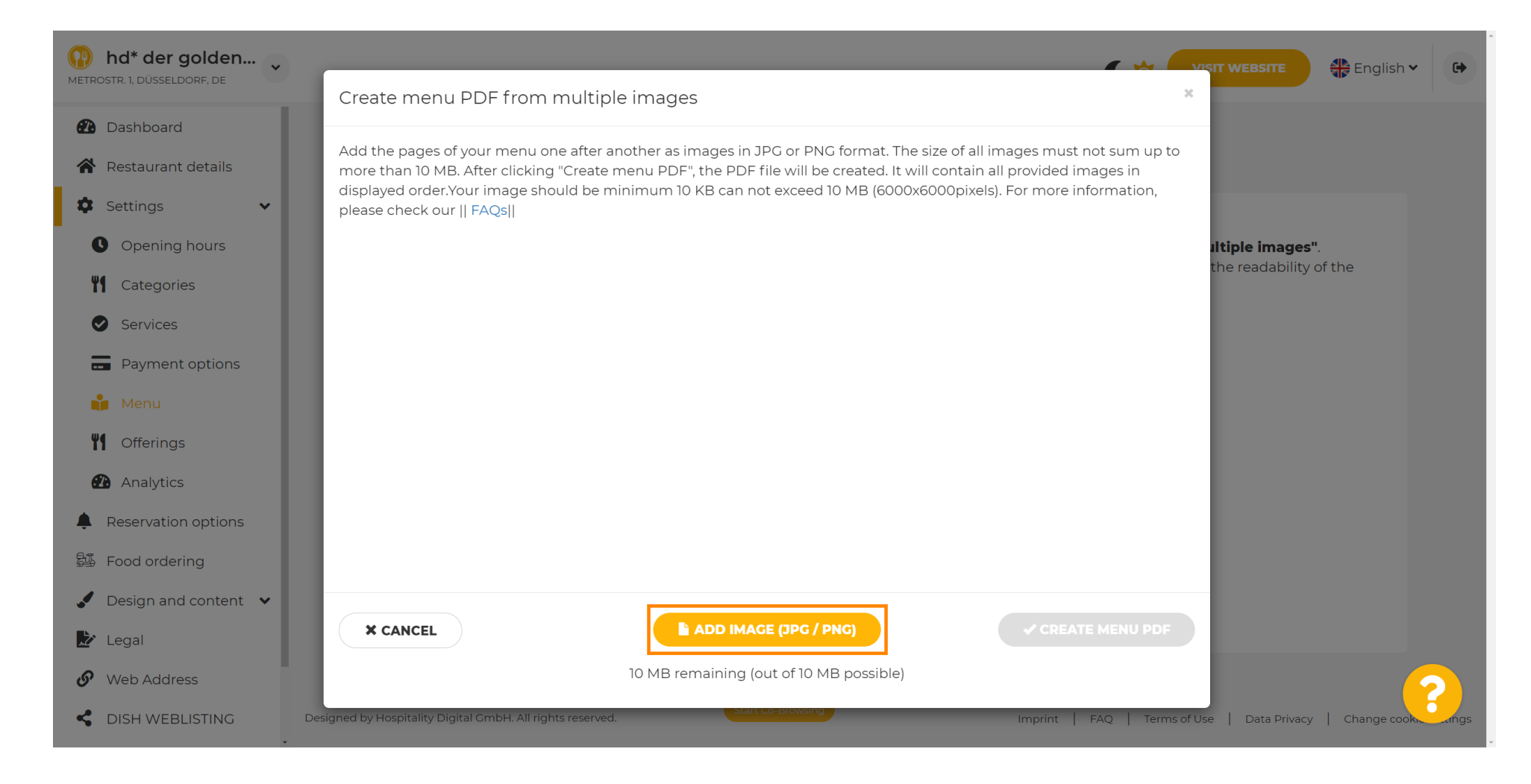

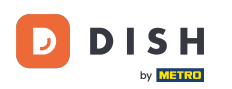

#### Po przesłaniu wszystkich części kliknij UTWÓRZ MENU PDF , aby zakończyć proces.

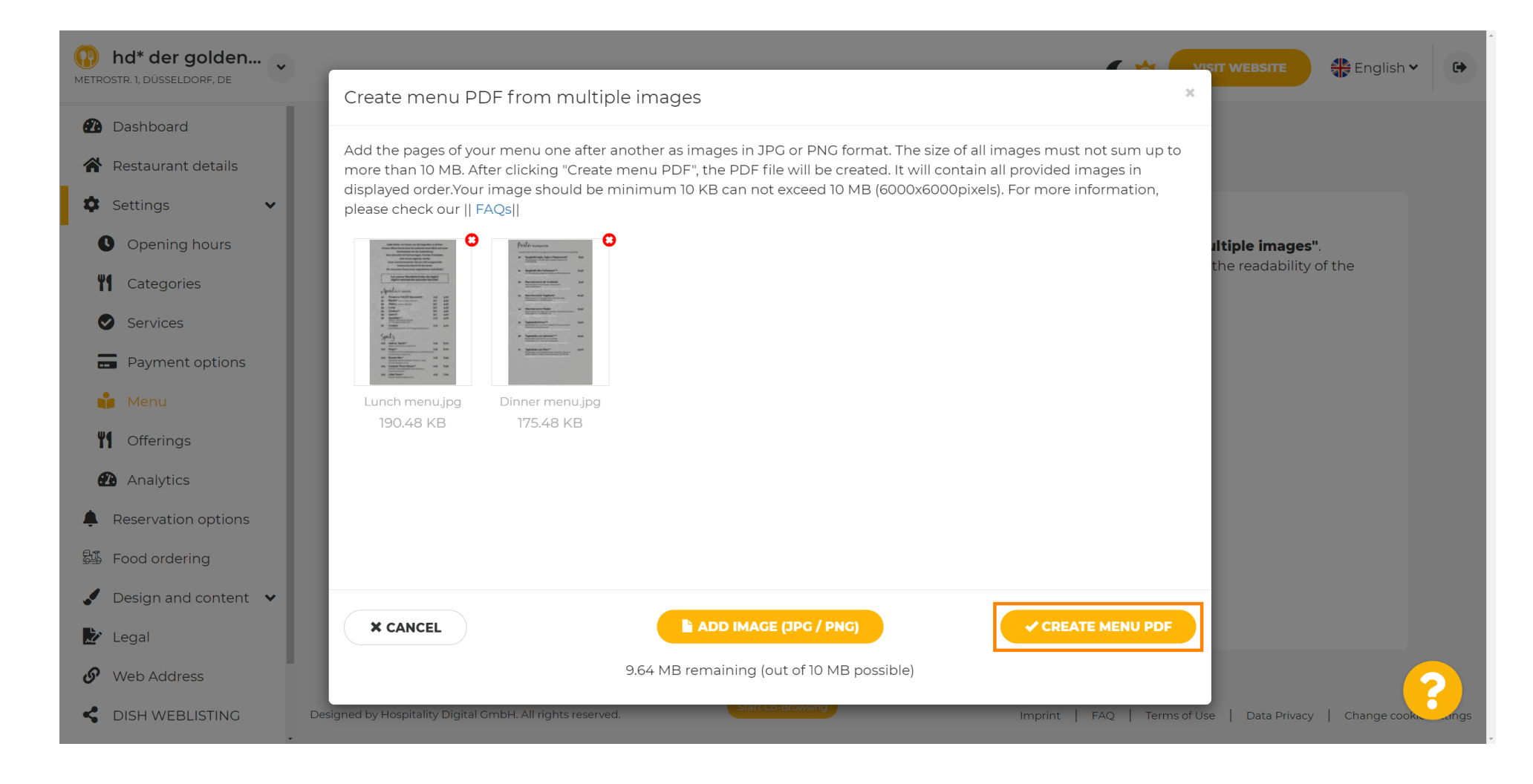

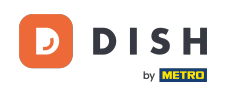

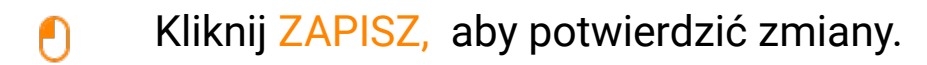

| hd* der golden     metrostr. 1, düsseldorf, de         |                     |                                                            | ¢                                                | VISIT WEBSITE                 | • |
|--------------------------------------------------------|---------------------|------------------------------------------------------------|--------------------------------------------------|-------------------------------|---|
| <ul><li>Dashboard</li><li>Restaurant details</li></ul> | 🕴 Rest              | aurant menu                                                |                                                  |                               |   |
| 🌣 Settings 🗸 🗸                                         | Upload your menu    | as a picture in JPG/PNG format or as PDF document          | t.                                               |                               |   |
| • Opening hours                                        | If you want to com  | bine the separate pages of your menu into a single P       | DF file, please click <b>"Create menu PDF fr</b> | rom multiple images".         |   |
| Categories                                             | menu for your visit | n upload multiple JPG/PNG photos, which are autom<br>iors. | atically combined into a PDF file. This enr      | nances the readability of the |   |
| Services                                               | Maria               |                                                            |                                                  |                               |   |
| Payment options                                        | Menu                | Menu-1                                                     | Document Menu-I.pdf                              | × REMOVE                      |   |
| 📫 Menu                                                 | New Menu            |                                                            |                                                  |                               |   |
| <b>M</b> Offerings                                     |                     |                                                            |                                                  |                               |   |
| 🕐 Analytics                                            |                     | CHOOSE MENU TO UPLOAD (PDF / JPG / PNG)                    |                                                  |                               |   |
| Reservation options                                    |                     | ,                                                          |                                                  |                               |   |
| 题 Food ordering                                        |                     | - or -                                                     |                                                  |                               |   |
| Design and content                                     |                     | CREATE MENU PDF FROM MULTIPLE IMAGES                       |                                                  |                               |   |
| 📩 Legal                                                |                     |                                                            |                                                  |                               |   |
| 🚱 Web Address                                          |                     | H SAVE                                                     |                                                  |                               | 2 |
| CISH WEBLISTING                                        |                     | Start Co-Browsing                                          |                                                  |                               |   |

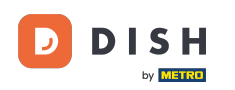

• Otóż to. Pomyślnie przesłałeśzmianę menu. Jest teraz publicznie dostępny na Twojej stronie internetowej.

| hd* der golden<br>etrostr. 1, düsseldorf, de |                                         |                                                | C 🔅 🧲                                                               | VISIT WEBSITE English 🗸            |
|----------------------------------------------|-----------------------------------------|------------------------------------------------|---------------------------------------------------------------------|------------------------------------|
| Dashboard                                    |                                         |                                                |                                                                     |                                    |
| Restaurant details                           | Rest                                    | taurant menu                                   |                                                                     |                                    |
| Settings 🗸                                   | Upload your men                         | u as a picture in JPG/PNG format or as F       | 2DF document.                                                       |                                    |
| Opening hours                                | If you want to com                      | nbine the separate pages of your menu          | into a single PDF file, please click <b>"Create menu PDF from r</b> | multiple images".                  |
| M Categories                                 | Thereupon, you ca<br>menu for your visi | an upload multiple JPG/PNG photos, wh<br>tors. | ich are automatically combined into a PDF file. This enhance        | es the readability of the          |
| Services                                     |                                         |                                                |                                                                     |                                    |
| Payment options                              | Menu                                    | My Menu                                        | Document My Menu.pdf                                                | * REMOVE                           |
| Menu                                         | New Menu                                |                                                |                                                                     |                                    |
| Offerings                                    |                                         |                                                |                                                                     |                                    |
| Analytics                                    |                                         | CHOOSE MENU TO UPLOAD (PD                      | F / JPG / PNG)                                                      |                                    |
| Reservation options                          |                                         |                                                |                                                                     |                                    |
| Food ordering                                |                                         | - Oľ -                                         |                                                                     |                                    |
| Design and content 🗸                         |                                         | The CREATE MENU PDF FROM MULT                  |                                                                     |                                    |
| Legal                                        |                                         |                                                |                                                                     |                                    |
| Web Address                                  |                                         |                                                |                                                                     |                                    |
| DISH WEBLISTING                              |                                         |                                                |                                                                     |                                    |
| ↓ Designe                                    | ed by Hospitality Digital Gmbł          | H. All rights reserved.                        | Imprint   FAQ   Terms of                                            | Use   Data Privacy   Change cookie |

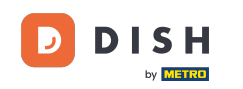

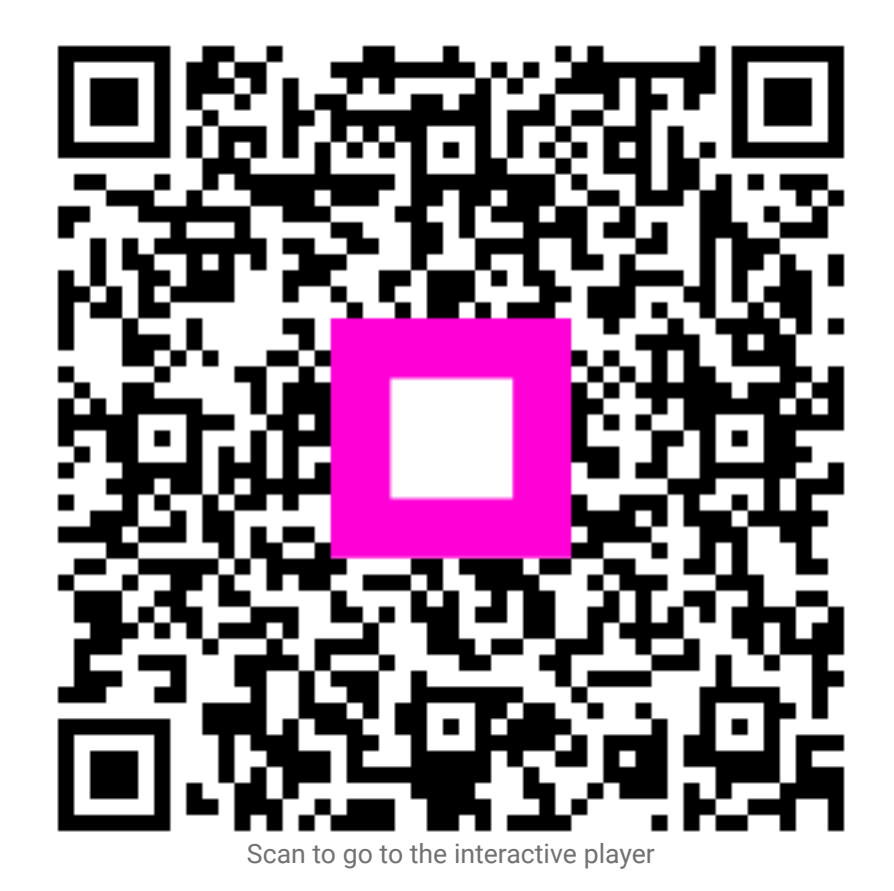